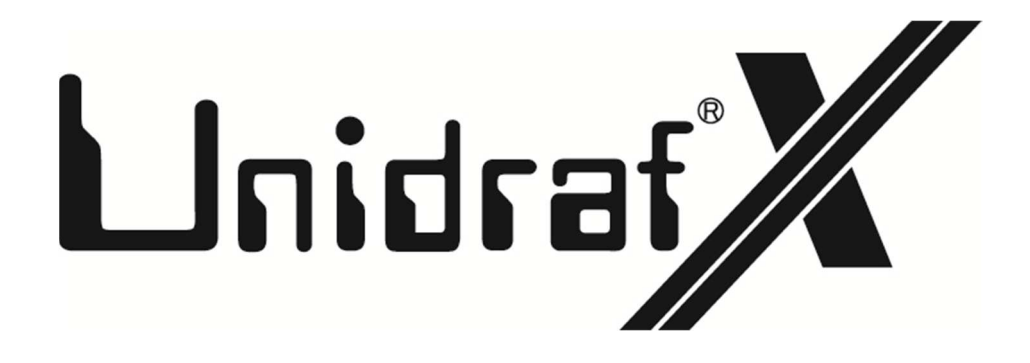

## プログラムアップデート手順書

**進和電機株式会社** 〒470-0136 愛知県日進市竹の山1丁目 512 番地 **CAD事業部** TEL: 0561-74-2001 (代表) FAX: 0561-74-2006 以下はプログラムのみをダウンロードして、自動で所定のフォルダに貼り付けしてアップデート する方法です。

1. 下記のアドレスでホームページを開いて下さい。

https://sinwa.co.jp/

2. 画面上部の [CAD 事業] - [プログラムサポート] をクリックして下さい。

| TOPページ    | 会社概要 CAD事業 | 製品情報 | 採用情報      | アクセス    | お問い合わせ |
|-----------|------------|------|-----------|---------|--------|
|           | 新型コレ 概要    | ンサポー | トを実施中です。→ | 詳しくはこちら |        |
|           | 教育セミナー     |      |           |         |        |
|           | オンラインデモ    |      |           |         |        |
|           | プログラムサポート  |      |           |         |        |
| Chille Kd | 電気CAD其格認定  |      |           |         |        |

3. 表示された機種の中の [UnidrafX] をクリックして下さい。

最新バージョン UnidrafX • UnidrafGE / GL / GB

4. 貴社のサポート用の ID とパスワードを入力後、 [ログイン] をクリックして下さい。

IDとパスワードを入力後ログインしてください

| ID:       |      | ] |              |
|-----------|------|---|--------------|
| Password: |      |   | このパスワードを保存する |
|           | ログイン |   |              |

5. 表示された画面内の [プログラムダウンロード] をクリックして下さい。

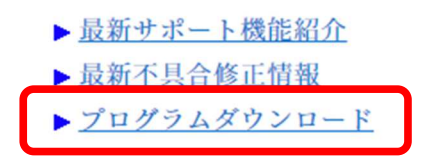

## 6. 「プログラムリスト」内「自動更新プログラム」をクリックして、ダウンロードして下さい。

※ その他、ヘルプファイル等、必要に応じてダウンロードして下さい。

| 選択項目/ファイルバイト数                                                                                                    | 解答先:パス                                                             |
|----------------------------------------------------------------------------------------------------|--------------------------------------------------------------------|
| <ul> <li> 自動更新プログラム </li> <li> ・ 史利日 2024-04-19 </li> <li> ・ ファイル名 : Updater.zip(66,131KB) </li> <li> ・ Version : 1.0 </li> <li> ・ Revision : 6 </li> <li> ◆全てのEXEファイル、DLLファイルが含まれます </li> <li> ◆Help、マニュアル等は含まれていません </li> <li> ◆エラーが発生しダウンロードされない場合は<u>こちら</u>をご覧下さい。 </li> </ul> | 任意の場所に解凍し、解凍ファイル<br>に含まれている<br>『Unidraf_Updater.exe』を実行<br>してください。 |
| <ul> <li>         ・ <u>PLCリンク設定ファイル</u>         ・更新日 : 2024-04-19         ・ファイル名 : PLC.zip(24KB)         </li> </ul>                                                                                                    | ¥Sinwa¥UnidrafX¥PLC¥                                               |
| <ul> <li> PLC用シンボル </li> <li> ・更新日 : 2024-04-19 </li> <li> ・ファイル名 : PLC_UDX.zip(118KB) </li> </ul>                                                                                                    | ¥Sinwa¥UnidrafX¥Symbol¥                                            |
| <ul> <li>• <u>G-Jiemk用シンボル(2020/11/13時点)</u></li> <li>・ 更新日 : 2024-04-19</li> <li>・ ファイル名 : G-Jiemk.zip(1,884KB)</li> </ul>                                                                                                    | ¥Sinwa¥UnidrafX¥Symbol¥                                            |

- 7. ダウンロードしたファイルを解凍ソフトで解凍してください。
- 8. 解凍しましたフォルダ内の「Unidraf\_Updater.exe」をダブルクリックして下さい。

|    | ALLUDX.zip                  |
|----|-----------------------------|
| 6  | D3DCompiler_47_cor3.dll     |
| 0  | PenImc_cor3.dll             |
| 3  | PresentationNative_cor3.dll |
| 0  | Unidraf_Updater.exe         |
| ī. | updateinfo.json             |
| 3  | vcruntime140_cor3.dll       |
| 0  | wpfgfx_cor3.dll             |

9. 更新用ダイアログが表示されましたら「更新」をクリックして下さい。

| UnidrafX更新    |            |       | × |
|---------------|------------|-------|---|
| UnidrafXを更新しま | ŧす.        |       |   |
| 更新日           | 2024/04/19 |       |   |
| Version       | 1.0        |       |   |
| Revision      | 6          |       |   |
| 更新            | )          | キャンセル |   |

※「Unidraf\_Updater.exe」実行の際、下記の画面が表示されましたら「詳細情報」をクリックし 「実行」をクリックして下さい。

| ×<br>Windows によって PC が保護されまし<br>た                                                             |
|-----------------------------------------------------------------------------------------------|
| Microsoft Defender SmartScreen は認識されないアプリの起動を停止しま<br>した。このアプリを実行すると、PC が危険にさらされる可能性がありま<br>す。 |
| アブリ: Unidraf_Updaterexe<br>発行元: 不明な発行元                                                        |
| 実行 実行しない                                                                                      |

※更新ボタンをクリックした後に「フォルダの選択」が表示された場合は、UnidrafX がインストール されているフォルダを指定して下さい。

## 例) C:¥Sinwa¥UnidrafX¥

10. 下記メッセージが表示されましたら「OK」ボタンを押して下さい。

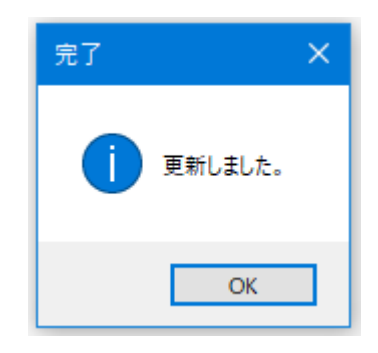

11. UnidrafX を起動し、 [ヘルプ] ー [バージョン情報] で"Version"及び"Revision"を確認してく ださい。

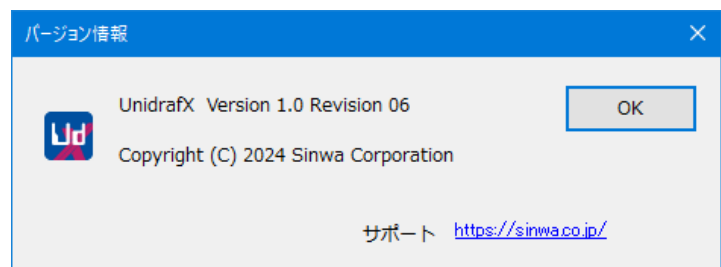